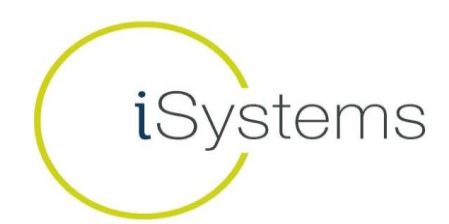

| TO BE COMPLETED BY BROKER        | *complete all fields |
|----------------------------------|----------------------|
| ACCOUNT DETAILS:                 |                      |
| Account #:                       |                      |
| Name of FCM:                     |                      |
| Name of Introducing Broker FIRM: |                      |
| Broker Name:                     |                      |
| Broker Email:                    |                      |
| Broker Phone:                    |                      |
| Account Name:                    |                      |
| Account Email:                   |                      |
| Total \$ in Account:             |                      |

| TO BE COMPLETED BY FCM:                                                                 | *check when complete |
|-----------------------------------------------------------------------------------------|----------------------|
| <b>1.</b> Setup the account with the following CQG risk settings (do NOT set up a       |                      |
| <b>CQG user)</b> : Margin Multiplier = .2, Trade Size Limit = 20, Trade Margin Limit    |                      |
| = \$100,000, Commodity Position Limit = 200                                             |                      |
| 2. Add the account to the iSystems CQG SuperUser with full access. Enable               |                      |
| the iSystems list of products to trade in the Markets Limits page but don't             |                      |
| turn on the exchanges under Trader Enablements. Client will be able to                  |                      |
| enter orders in but won't be able to view any data (so there will be no data            |                      |
| fees) Note: Do NOT create a CQG Trader for the client, the client does not              |                      |
| need/shouldn't get a CQG username/password.                                             |                      |
| <b>3.</b> Confirm account has been set up for the <b>following markets:</b> DM, ES, NQ, |                      |
| TFS, YM, BP, SF, URO, QM, CL, FGBL, FESX, FDAX, FDXM, W, C, S, GC, ZN, NKD,             |                      |
| GSI, VX on all exchanges. For questions refer to the 'commission set up                 |                      |
| sheet'                                                                                  |                      |
| <b>4.</b> Allow traders to trade via FIX Connections with the iSystems private label    |                      |
|                                                                                         |                      |

| FINAL STEP:                                                                                               |  |
|----------------------------------------------------------------------------------------------------|--|
| 5. Compose email with <b>'NEW ISYSTEMS ACCOUNT SET UP'</b> in the subject line AND send <u>THIS FORM</u>  |  |
| Account activation will NOT be finalized until isystems@rcmam.com<br>receives A, B, (and C if applicable) |  |
|                                                                                                    |  |

RCM Alternatives - Walter Gallwas, John Cummings, or Lauren Berliner 312.604.0926 - isystems@rcmam.com

<u>\*Please note iSystems clients do not consume any market data, thus are not subject to the CME's new fee</u> <u>schedule, and do not need the CME non-professional self-certification</u>